## Lekcja nr 13 <u>TWORZYMY PREZENTACJĘ (cz. II)</u>

- 1. Po kliknięciu na karcie **Narzędzia główne** w **Nowy slajd** można dodać kolejny slajd oraz wybrać jego układ.
- Przygotowane rysunki w postaci pliku można wklejać używając opcji WSTAWIANIE →
  OBRAZY lub klikając w ikonę obrazka na slajdzie o układzie Obraz z podpisem.
- Aby uruchomić pokaz slajdów należy nacisnąć klawisz F5 lub Przejść do karty Pokaz slajdów i zadeklarować Od początku albo Od bieżącego slajdu.
- Tekst możemy umieścić wykorzystując opcję WSTAWIANIE → POLE TEKSTOWE lub WordArt.

## ZADANIE DOMOWE

1. Brak.

## DLA CHĘTNYCH

1. Brak.